## Logging into Capti using Clever for a specific school

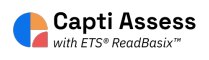

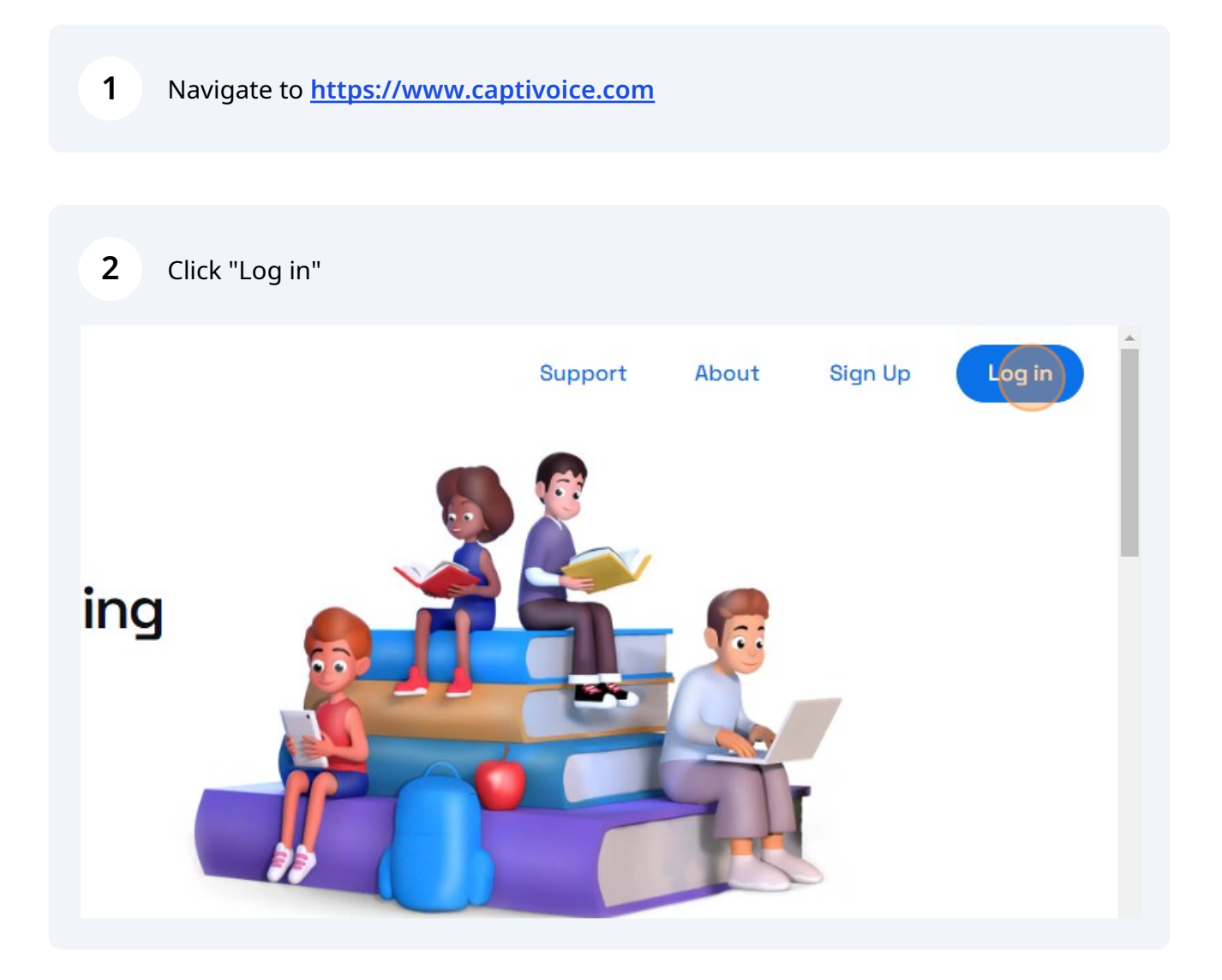

**3** Click the Clever link at the bottom of the Log in page.

| Password |                      |
|----------|----------------------|
|          | I forgot my password |
|          | Log In               |
|          | OR SIGN IN WITH:     |
| G        | 🕯 🚯 🖸 🚳              |
|          | -                    |

## 4 Click the "School name" field.

|     | Log in                                                   |                                                                        |
|-----|----------------------------------------------------------|------------------------------------------------------------------------|
|     | Search for your school School name Type school name here | Clever                                                                 |
| ver |                                                          | Clever Badge log in<br>Parent/guardian log in<br>District admin log in |

**5** Type your school's name. Select your school from the list.

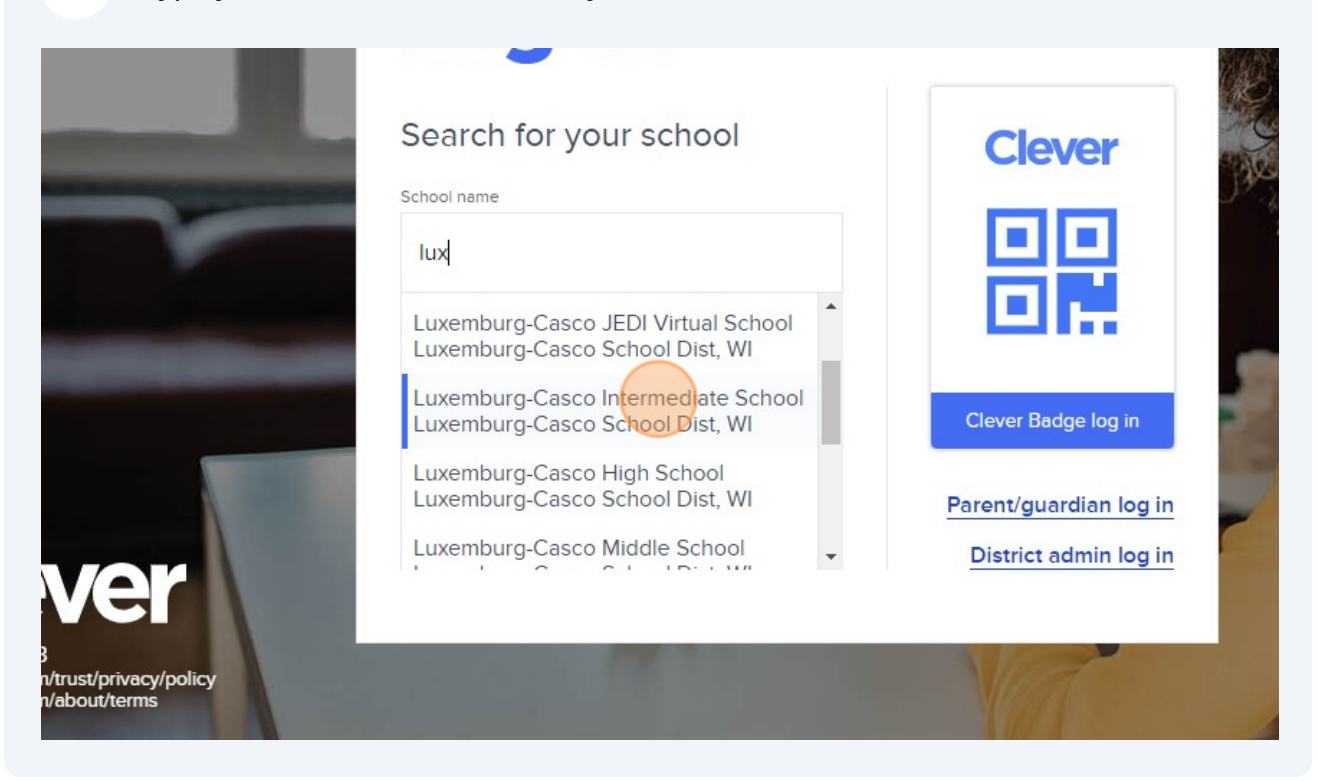

**6** Click "Log in with Google" or whatever other method your school uses.

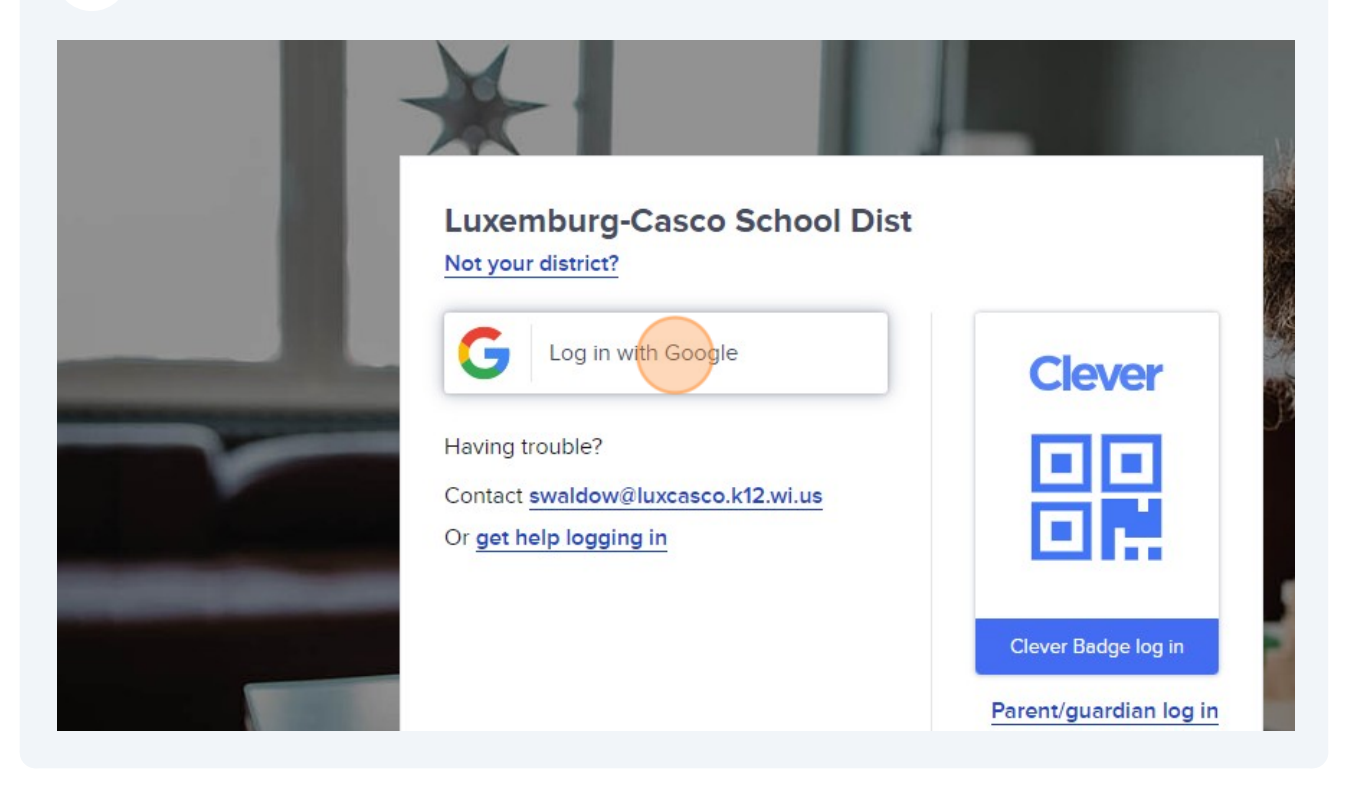